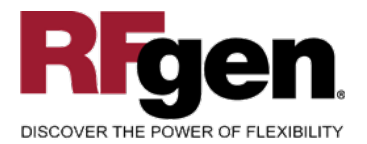

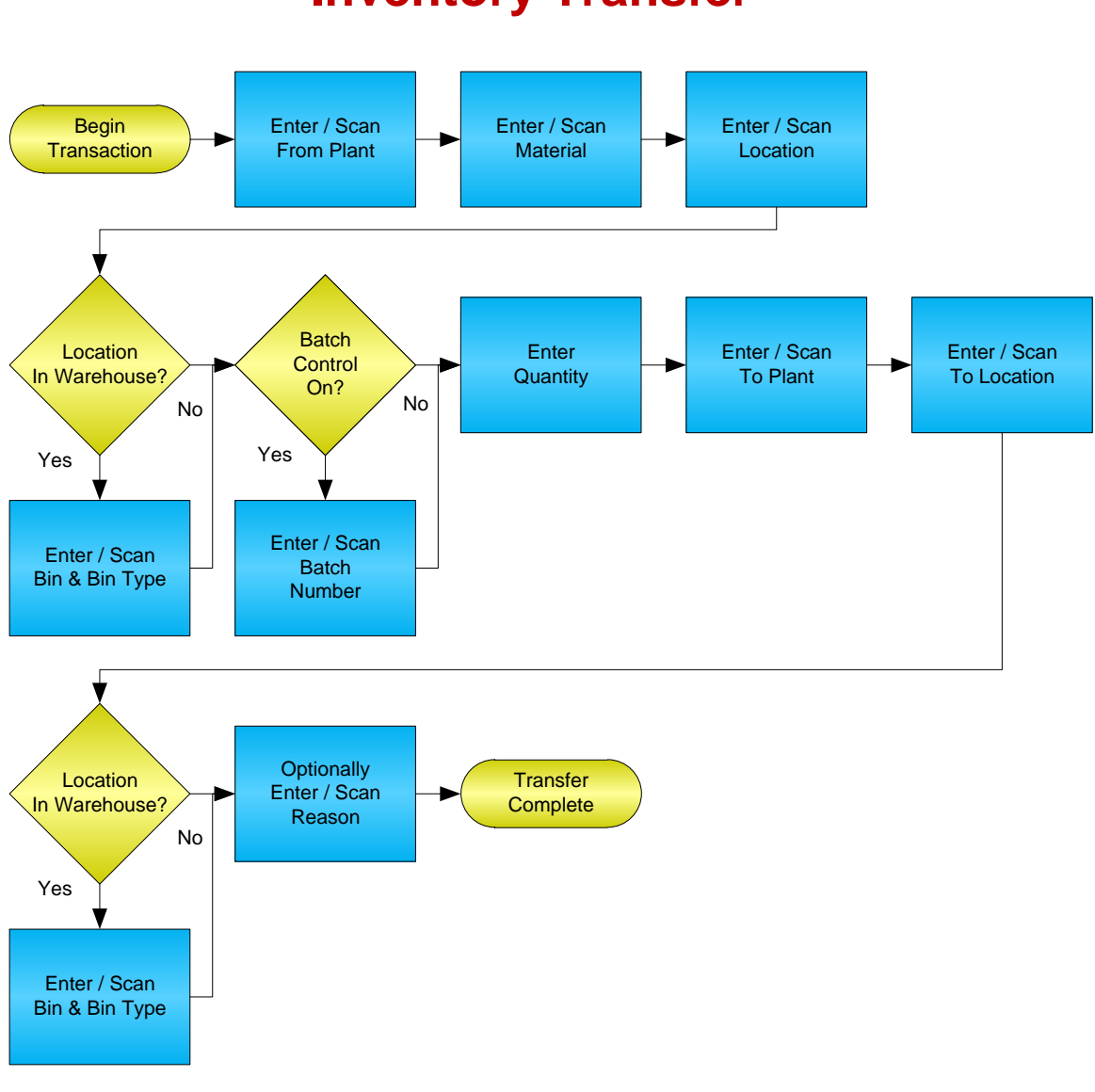

## **Inventory Transfer**

#### **RFgen Software**

1101 Investment Boulevard, Suite 250 El Dorado Hills, CA 95762 888-426-3472

1

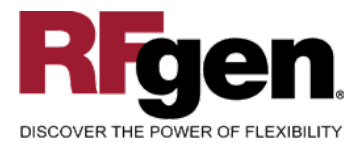

#### **License Agreement**

All information contained in this document is the intellectual property of RFgen Software, a division of the DataMAX Software Group, Inc. This document may not be published, nor used without the prior written consent of RFgen Software. Use of the RFgen Software Open Source code is at all times subject to the DataMAX Software Group Open Source Licensing Agreement, which must be accepted at the time the source code is installed on your computer system. For your convenience, a text copy of the DataMAX Software Group Open Source Source Licensing Agreement is also loaded (and may be printed from) your RFgen-based system.

#### **Requirements**

• RFgen Version 5.0 or later

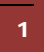

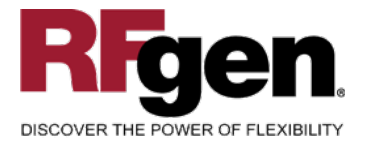

#### **Table of Contents**

| INVENTORY TRANSFER             | 1  |
|--------------------------------|----|
| FIMIT0200 – INVENTORY TRANSFER | 3  |
| ✓ VALIDATIONS                  | 4  |
| ✓ Edits                        | 4  |
| ₽- FUNCTION KEYS               | 4  |
| CONSIDERATIONS                 | 5  |
| SAP PROGRAMS – REFERENCE       | 6  |
| SAP INVENTORY TRANSFERS: MB1B  | 6  |
| BASIC TEST SCRIPT              | 7  |
| RFGEN INPUT REQUIREMENTS       | 8  |
| Execution Procedures           | 8  |
| Overall Test Case Results      | 10 |
|                                |    |

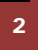

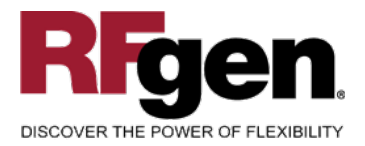

#### FIMIT0200 – Inventory Transfer

| Plant   | 3000        |            |
|---------|-------------|------------|
| Mat#    | 100-100     |            |
|         | Hot Rod Har | ndle Bars  |
| Locn    | 0088        |            |
| Bin     | 01-01-06    | Type 001   |
| Batch   | 238         |            |
| Qty     | 20          | Max 20     |
| To Pl   | ant 3000    |            |
| To L    | ocn 0001    |            |
| То      | Bin 01-01-0 | 5 Type 001 |
| nter ti | o accept    |            |

This mobile application transfers inventory from a warehouse to another warehouse or from one location to another location within a warehouse. An Inventory Transfer record and the results can be seen in MB1B.

The following conditions apply to the RFgen implementation for the Inventory Transfer mobile application within the SAP environment.

Note: any of these parameters may be easily adjusted to meet the unique requirements of your company.

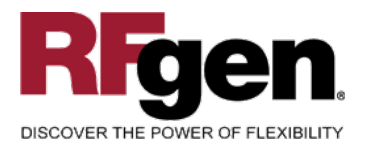

#### Validations

| Prompt        | Method of Validation       |
|---------------|----------------------------|
| Plant         | T001W                      |
| Material      | BAPI_MATERIAL_GETLIST      |
| Batch         | BAPI_MATERIAL_GETBATCHES   |
| From Location | BAPI_MATERIAL_GETLIST      |
| From Bin      | LAGP                       |
| From Bin Type | LAGP                       |
| Quantity      | BAPI_MATERIAL_AVAILABILITY |
| To Plant      | T001W                      |
| To Location   | BAPI_MATERIAL_GETLIST      |
| To Bin        | LAGP                       |
| To Bin Type   | LAGP                       |
| Reason        | T157E<br>UDC 42/RC         |

#### ✓ Edits

| Condition                                  | Special Circumstance |
|--------------------------------------------|----------------------|
| Default Plant                              | User Defined         |
| Quantity not greater than Quantity on Hand |                      |
| Quantity entered <=0                       |                      |

### **Function Keys**

| Кеу | Function                      |
|-----|-------------------------------|
| F3  | Exit                          |
| F5  | Search Data for Current Field |

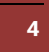

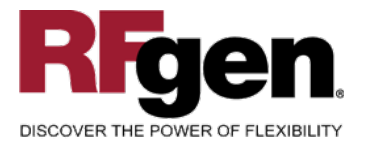

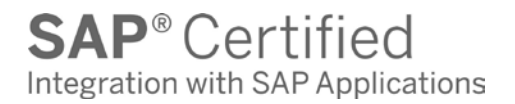

#### **Considerations**

- 1. Does Plant default based on user?
- 2. Will negative quantities be allowed
- 3. Is lot control used?

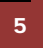

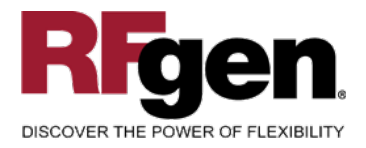

#### **SAP Programs – Reference**

#### SAP Inventory Transfers: MB1B

| Transfer nosting | Edit Goto     | Movementtyne | Environment Syste | m Hol        |             | P    |               |
|------------------|---------------|--------------|-------------------|--------------|-------------|------|---------------|
|                  |               |              |                   | 8 <u>1</u> U |             | œ    |               |
| Enter Transf     | er Postin     | g: New Iten  | n 0001            |              |             |      |               |
| ◀ ▶ 🏖 🚇 [        | 🖞 New item    | 📔 Messages   | To reservation    | To order     | WM detail   | ls   |               |
| Movement type    | 301 TF tfr.pl | nt.to plnt.  |                   |              |             |      |               |
| Material         | 1898          |              |                   |              |             |      |               |
| Qty. in          |               |              |                   |              |             |      | ]             |
| Unit of entry    | 10            |              | Plant             | 3000         | Stor, loc.  | 0002 |               |
|                  |               |              | Batch             |              |             |      |               |
| L Australia and  |               |              |                   |              |             |      |               |
| Acctassgt        |               |              | Goode recipient   |              |             |      |               |
|                  |               |              | Receiving plant   | 5            | Rery Sloc   | EX.  |               |
| Receiving batch  |               |              | receiving plant   |              | TREET. DEDC |      |               |
| Text             |               |              |                   |              |             |      |               |
| Reason for mvt.  |               |              |                   |              |             |      |               |
|                  |               |              |                   |              |             |      |               |
|                  |               |              |                   |              |             | 4    | <i>71</i> 11. |

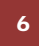

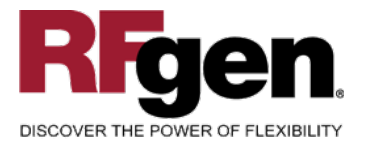

#### Setup an RFgen Menu

To implement an RFgen Form using SAP Movement Types in an RFgen Menu the movement type needs to be specified.

Enter the Form name, followed by a Space. Enter "-TYPE=" and the movement type. **These are examples only.** 

| Form/Menu           | Description to Display    |
|---------------------|---------------------------|
| FIMIT0200 -TYPE=301 | Plant Transfer            |
| FIMIT0200 -TYPE=303 | Plant Transfer w/ Transit |
| FIMIT0200 -TYPE=302 | Transfer Reversal         |
| FIMIT0200 -TYPE=311 | Location Transfer         |
| FIMIT0200 -TYPE=305 | To Location from Transit  |

#### **Basic Test Script**

- 1. Record quantities on hand from for the Plant, Material and their associated batches and locations that you will perform Inventory Transfers on.
- 2. Create and document the following scenarios:
  - a. Transfer an amount within the quantity on hand for a material
  - b. Transfer a negative amount for a material. A negative issue warning should appear
  - c. Transfer more than the quantity on hand for a material. An "Exceeding quantity on hand" error should appear.
  - d. Attempt to transact on materials that are not set up in particular plants.
  - e. Attempt to transfer a material to the same location. A "Plant or Location error" should appear.
  - f. If the setup required a transfer quantity threshold be placed on a material, attempt to issue over the quantity amount authorized for a particular material. An "exceeding threshold limit" error should appear.
- 3. View the results using MMBE and see that the quantity on hand updated to the correct amounts on the processed transactions.

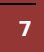

<sup>© 2015</sup> RFgen Software, A Division of the DataMAX Software Group Inc., All Rights Reserved. All other product, brand and company names and logos used are trademarks or registered trademarks of their respective owners.

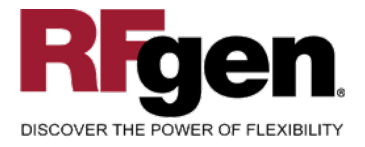

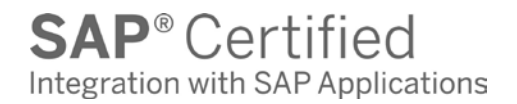

#### **Test Script Description: Inventory Transfer**

#### **RFgen Input Requirements**

Before you begin testing, ensure, for the combination of plant(s) and material(s) you will be testing, that the following is setup in SAP.

- a. Material
- b. Quantity On Hand
- c. Quantity Available

#### **Execution Procedures**

| ID | Test Case Expected Result                                 |                                                                                                    | Pass | Fail |
|----|-----------------------------------------------------------|----------------------------------------------------------------------------------------------------|------|------|
| 1  | Type in a valid Plant<br>Press the <b>ENTER</b> key       | RFGEN will validate and accept the plant entered.                                                                                                    |      |      |
| 2  | Type in a valid material<br>Press the <b>ENTER</b> key    | RFGEN will validate and accept the material entered.                                                                                                    |      |      |
| 3  | Type in a valid location<br>Press the <b>ENTER</b> key    | RFGEN will validate and accept the location entered.                                                                                                    |      |      |
| 4  | Type in a valid Bin<br>Press the <b>ENTER</b> key         | RFGEN will validate and accept the<br>Bin as well as display the unique Bin<br>Type. If there are more than one Bin<br>Type, the user is prompted for the<br>Bin Type |      |      |
| 5  | Type in a valid Batch<br>Press the <b>ENTER</b> key       | RFGEN will accept the Batch entered.                                                                                                    |      |      |
| 6  | Type in a valid Quantity<br>Press the <b>ENTER</b> key    | RFGEN will validate and accept the Quantity entered.                                                                                                    |      |      |
| 7  | Type in a valid To Plant<br>Press the <b>ENTER</b> key    | RFGEN will validate and accept the To Plant entered.                                                                                                    |      |      |
| 8  | Type in a valid To Location<br>Press the <b>ENTER</b> key | RFGEN will validate and accept the To Location entered.                                                                                                    |      |      |
| 9  | Type in a valid To Bin<br>Press the <b>ENTER</b> key      | RFGEN will validate and accept the To Bin entered.                                                                                                    |      |      |

8

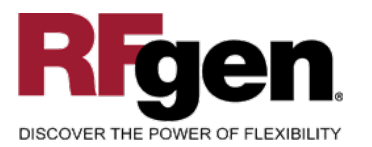

| 10 | Type in a valid Reason<br>Press the <b>ENTER</b> key        | RFGEN will validate and accept the Reason entered.                                                                                 |  |
|----|-------------------------------------------------------------|----------------------------------------------------------------------------------------------------|--|
| 11 | Type in an invalid Plant<br>Press the <b>ENTER</b> key      | RFGEN will validate the plant<br>entered and display an error<br>message – the field will continue to<br>error out until corrected |  |
| 12 | Type in an invalid material<br>Press the <b>ENTER</b> key   | RFGEN will validate and display an<br>error message – the field will<br>continue to error out until corrected                      |  |
| 13 | Type in an invalid location<br>Press the <b>ENTER</b> key   | RFGEN will validate and display an<br>error message – the field will<br>continue to error out until corrected                      |  |
| 14 | Type in a invalid Bin<br>Press the <b>ENTER</b> key         | RFGEN will validate and display an error message – the field will continue to error out until corrected                            |  |
| 15 | Type in an invalid Batch<br>Press the <b>ENTER</b> key      | RFGEN will validate the Batch<br>entered and display an error<br>message – the field will continue to<br>error out until corrected |  |
| 16 | Type in an invalid Quantity<br>Press the <b>ENTER</b> key   | RFGEN will validate and display an<br>error message – the field will<br>continue to error out until corrected                      |  |
| 17 | Type in an invalid To Plant<br>Press the <b>ENTER</b> key   | RFGEN will validate and display an error message – the field will continue to error out until corrected                            |  |
| 18 | Type in a invalid To Location<br>Press the <b>ENTER</b> key | RFGEN will validate and display an<br>error message – the field will<br>continue to error out until corrected                      |  |
| 19 | Type in an invalid To Bin<br>Press the <b>ENTER</b> key     | RFGEN will validate and display an<br>error message – the field will<br>continue to error out until corrected                      |  |
| 20 | Type in an invalid Reason<br>Press the <b>ENTER</b> key     | RFGEN will validate and display an<br>error message – the field will<br>continue to error out until corrected                      |  |
| 21 | Press the "F5" key with the cursor in the Plant field       | RFGEN will display a list of plants                                                                                                |  |
| 22 | Press the "F5" key with the cursor in the Material field    | RFGEN will display a list of materials                                                                                             |  |
| 23 | Press the "F5" key with the cursor in the Location field    | RFGEN will display a list of locations                                                                                             |  |
| 24 | Press the "F5" key with the cursor in the Bin field         | RFGEN will display a list of bins                                                                                                  |  |

9

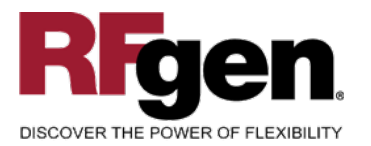

# **SAP**<sup>®</sup> Certified Integration with SAP Applications

| 25 | Press the "F5" key with the cursor in the Batch field          | RFGEN will display a list of batches   |  |
|----|----------------------------------------------------------------|----------------------------------------|--|
| 26 | Press the "F5" key with the cursor in the To Plant field       | RFGEN will display a list of plants    |  |
| 27 | Press the "F5" key with the cursor in the To Location field    | RFGEN will display a list of locations |  |
| 28 | Press the "F5" key with the cursor in the To Bin field         | RFGEN will display a list of bins      |  |
| 29 | Press the "F5" key with the cursor in the Reason field         | RFGEN will display a list of reasons   |  |
| 30 | At the RFGEN "Enter to accept Prompt" the data is added to SAP | Confirm the inventory transfer results |  |

#### **Overall Test Case Results**

| Pass/Fail      |  |
|----------------|--|
| Tester/Date    |  |
| RE-Tester/Date |  |
|                |  |
| Actual Results |  |
|                |  |
| Comments       |  |

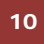